| MicroRobot | Technologie         |     |
|------------|---------------------|-----|
|            | TP de programmation | 1/4 |

Pour découvrir **la programmation du Picaxe (CI)** vous allez travailler avec le micro robot.

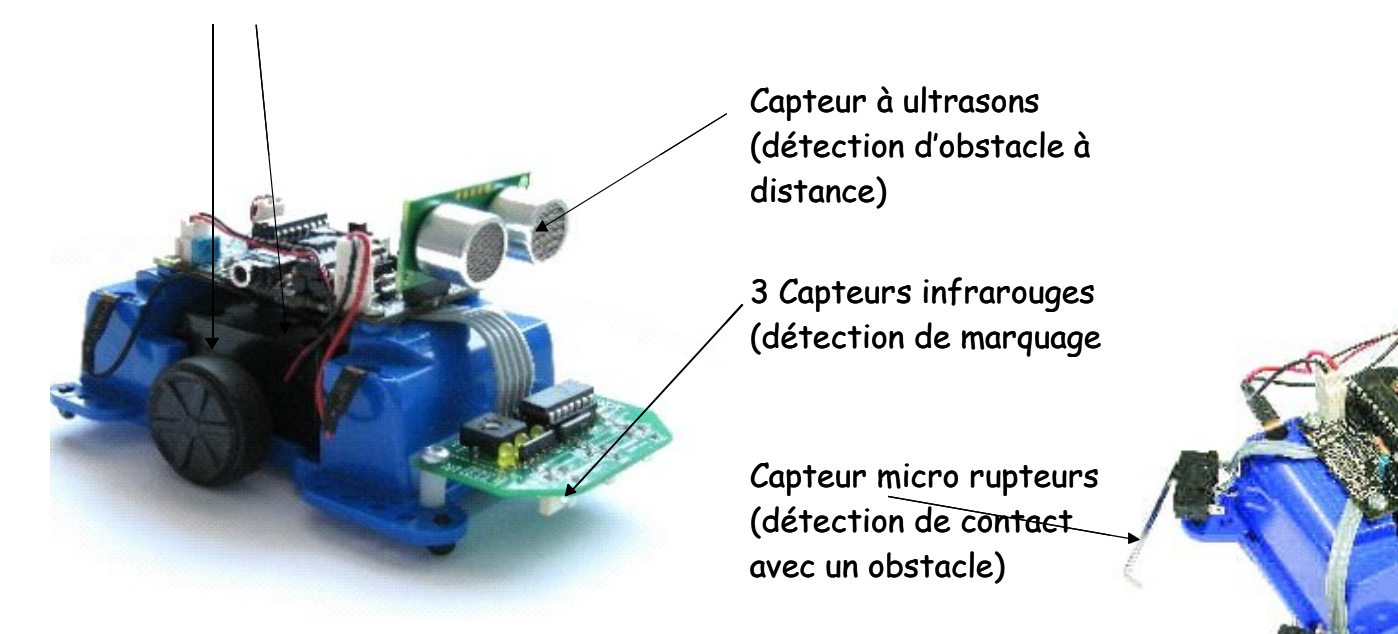

## Lancer le logiciel Picaxe Programming Editor

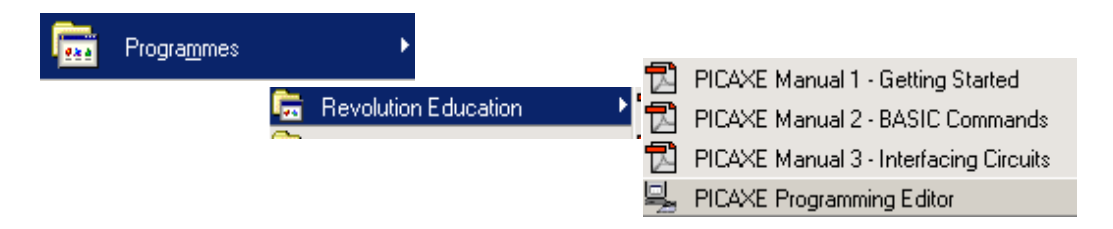

#### Ouvrir le fichier Avancer.cad

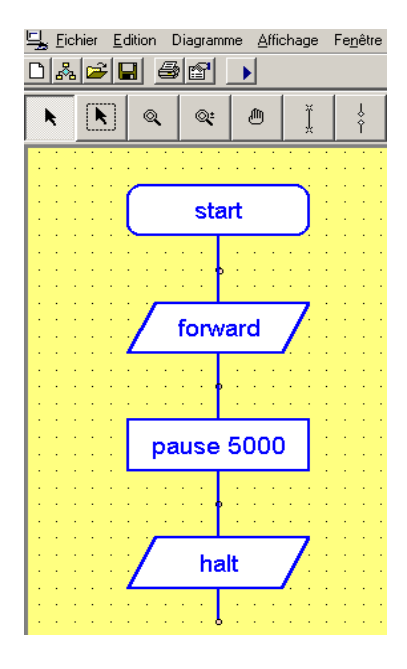

Vérifier si le robot possède des piles.

Installer le câble entre l'unité centrale et le robot. Transcrire le fichier en langage basic en appuyant sur F5. Appuyer une deuxième fois sur F5 pour transférer le programme sur le micro robot.

A l'apparition de la fenêtre ci-contre mettre le robot sous tension.

Éteindre le robot, retirer

Robots, Electronics & Technology

le câble et tester le programme en mettant le robot sous tension.

| MicroRobot | Technologie         |     |
|------------|---------------------|-----|
|            | TP de programmation | 2/4 |

## Exercice 1 : ouvrir le fichier avancer.cad

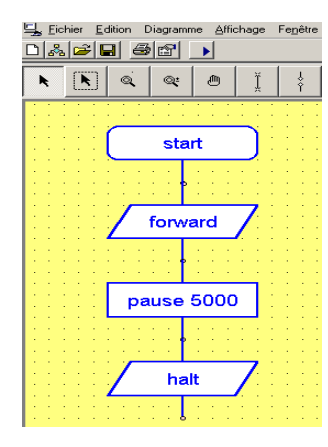

#### Travail à faire :

Modifier la valeur de la pause en cliquant sur le rectangle

Placer les valeurs 2000, 5000, 10000

Chronométrer et mesurer la distance parcourue.

Pour chaque valeur, penser à bien transférer le programme au robot. (voir p1)

A quoi servent les différentes instructions ? Compléter la fiche élève

pause 5000

halt

Exercice 2 : ouvrir le fichier gauche.cad

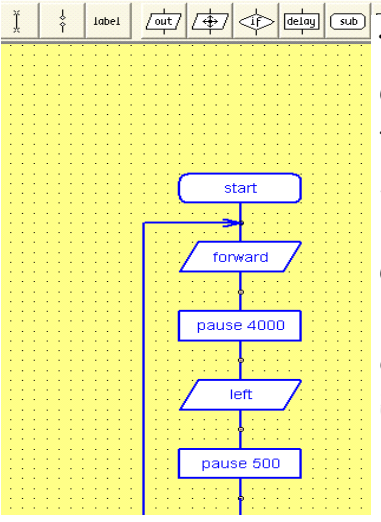

## Travail à faire :

Comme précédemment charger le programme dans le robot, tester le programme.

A) Décrire le mouvement du robot

B) Quelle est la pause qui détermine la distance ?

C) Quelle est la pause qui détermine l'angle du virage ?

D) Modifier les valeurs pour que le robot se déplace suivant un carré de 30cm.

E) Ce programme a une boucle, qu'est ce que cela entraîne ?

## Exercice 3 : ouvrir le fichier compteur.cad

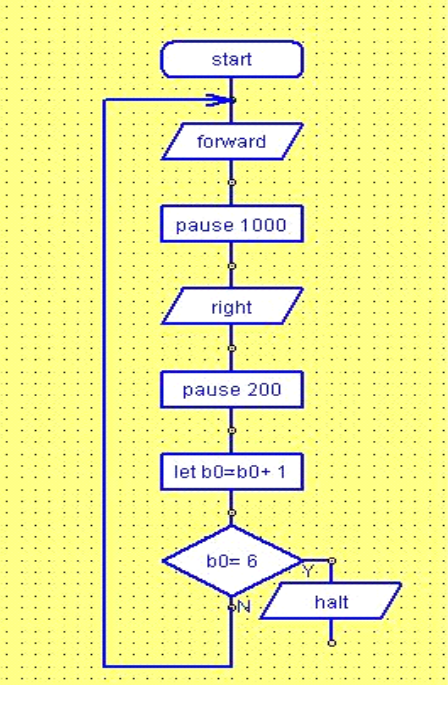

## Travail à faire :

Comme précédemment charger le programme dans le robot, tester le programme.

A) Décrire le mouvement du robot.

B) Combien de fois le robot tourne t-il à droite ?

C) Sur la fiche réponse, colorier la partie de programme qui correspond au nombre de fois où le robot tourne à droite.

Modifier les valeurs du programme pour que le robot décrive un octogone.

D) Justifier vos choix

| MicroRobot | Technologie         |     |
|------------|---------------------|-----|
|            | TP de programmation | 3/4 |

Exercice 4 : ouvrir le fichier stop.cad

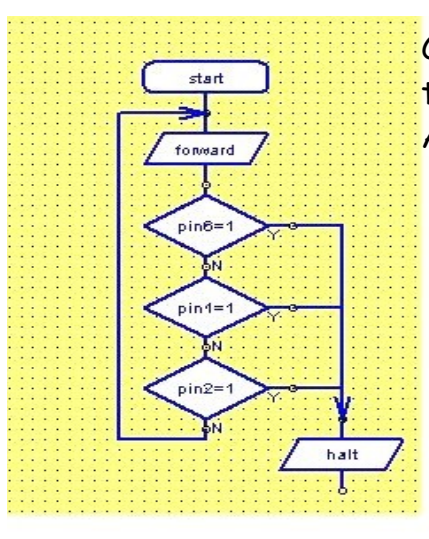

Comme précédemment charger le programme dans le robot, tester le programme sur un surface possédant une ligne noire. A) Que fait le robot ?

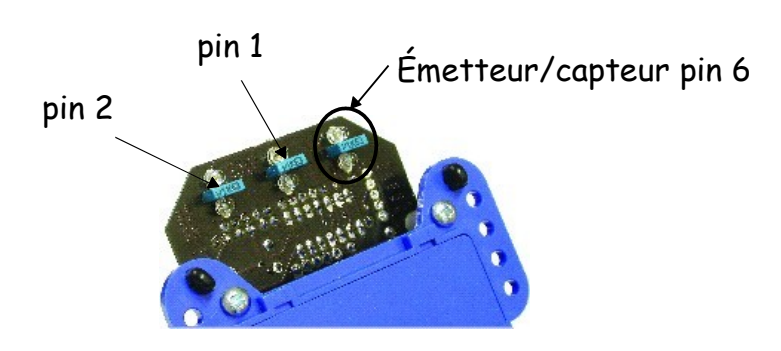

Exercice 5: ouvrir le fichier suiviligne.cad

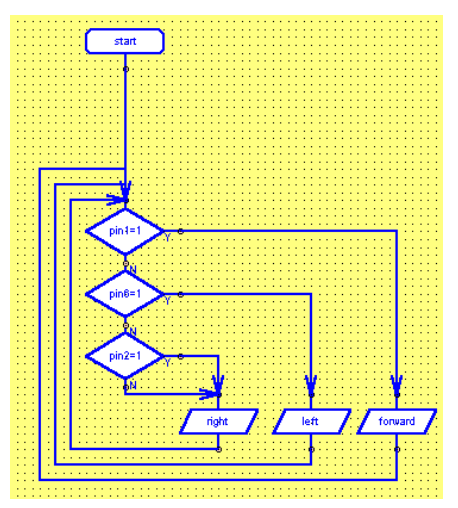

Comme précédemment charger le programme dans le robot, tester le programme sur un surface possédant une ligne courbe noire. A) Que fait le robot ? B) Expliquer le programme après avoir fait plu-

sieurs tests. C)

Exercice 6 : ouvrir le fichier moustache dégagement.cad

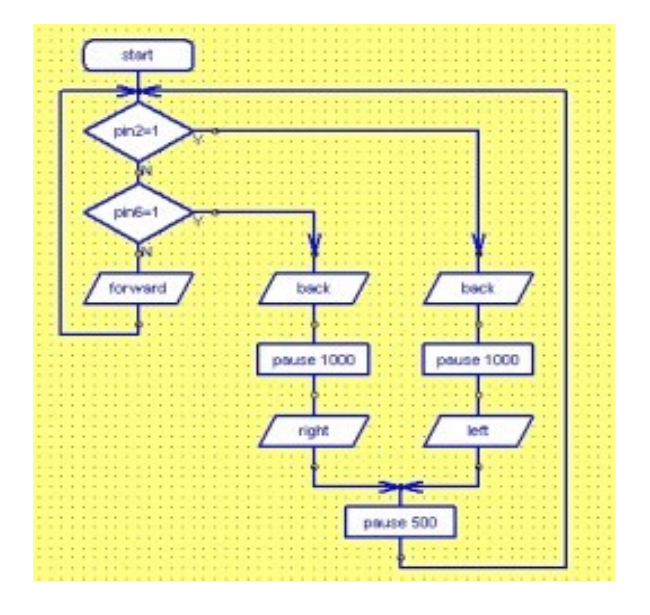

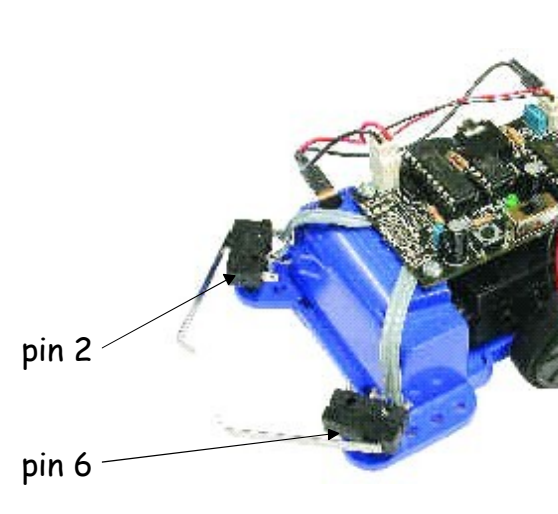

Comme précédemment charger le programme dans le robot, tester le programme au sol et mettre un obstacle sur l'un puis l'autre des micro rupteurs.

A) Que fait le robot ?

B) Expliquer le programme après avoir fait plusieurs tests.

| MicroRobot | Technologie         |     |
|------------|---------------------|-----|
|            | TP de programmation | 3/4 |

Exercice 7 : ouvrir le fichier détection d'obstacle à distance.cad

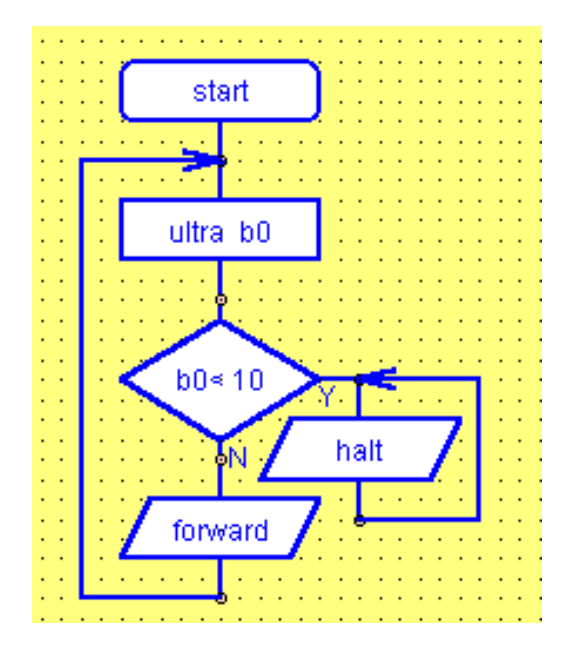

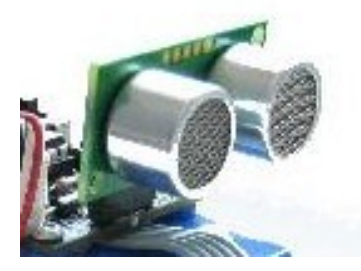

Comme précédemment charger le programme dans le robot, tester le programme. A) Que fait le robot ?

B) Expliquer le programme après avoir fait plusieurs tests.

| MicroRobot | Technologie               |     |
|------------|---------------------------|-----|
|            | Application programmation | 1/2 |

<u>Exercice 5</u> : Réaliser un programme suivant le cahier des charges

Pour créer un programme, ouvrir le logiciel Programming Editor

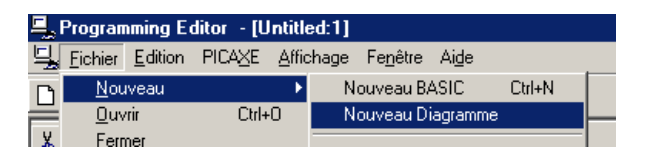

Voici les fonctions principales du logiciel

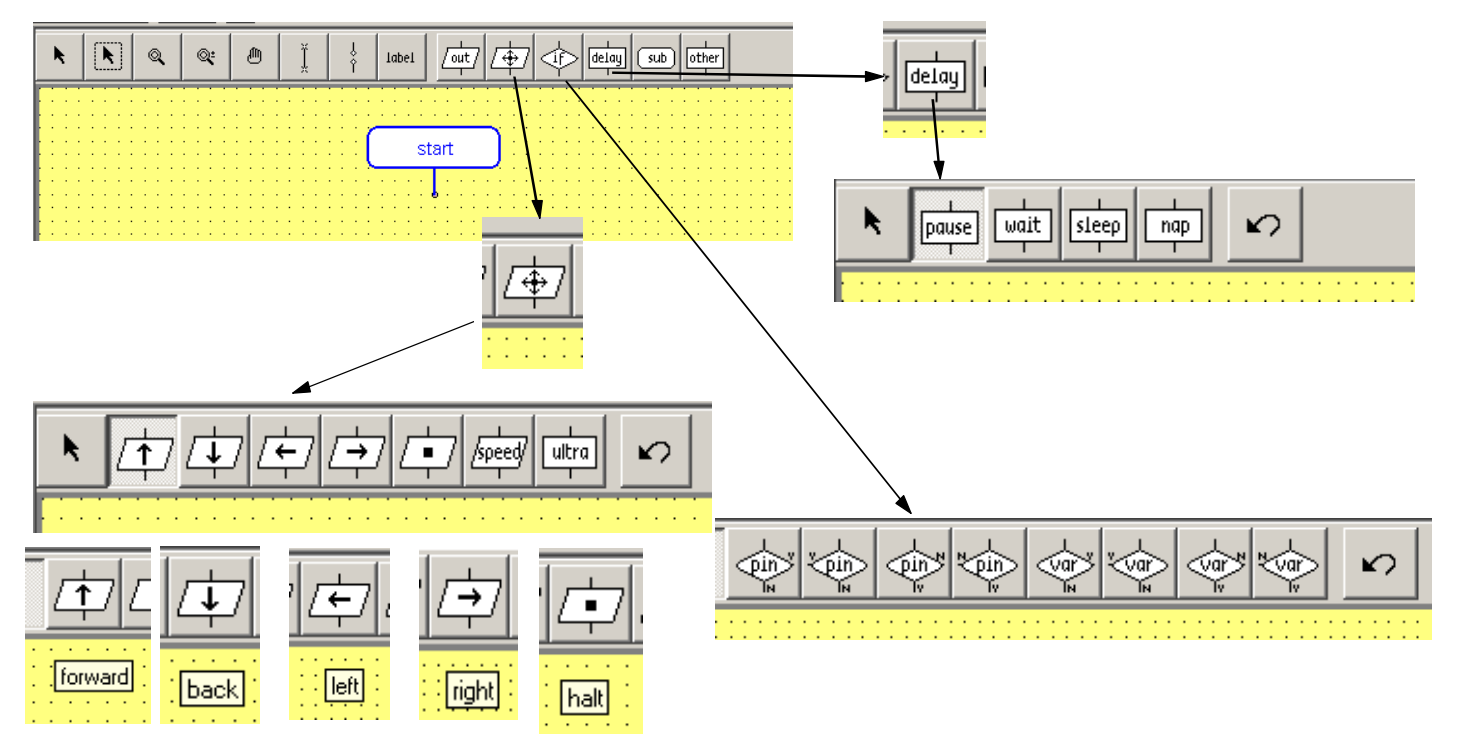

#### Travail:

- 1. Reproduire le modèle proposé ci contre
- 2. Modifier ce programme pour avancer 10 s puis reculer 5 s et stopper
- Modifier ce programme pour avancer 10 s , tourner à gauche
  6 s, à droite 3 s et stopper
- 4. Enregistrer le fichier

Tester le programme

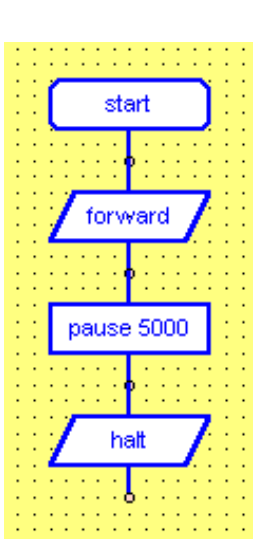

| MicroRobot | Technologie                  |     |
|------------|------------------------------|-----|
|            | Application de programmation | 2/2 |

# Objectif :

Simuler le fonctionnement d'un robot qui transporte des caisses dans une entreprise.

## Configuration matérielle :

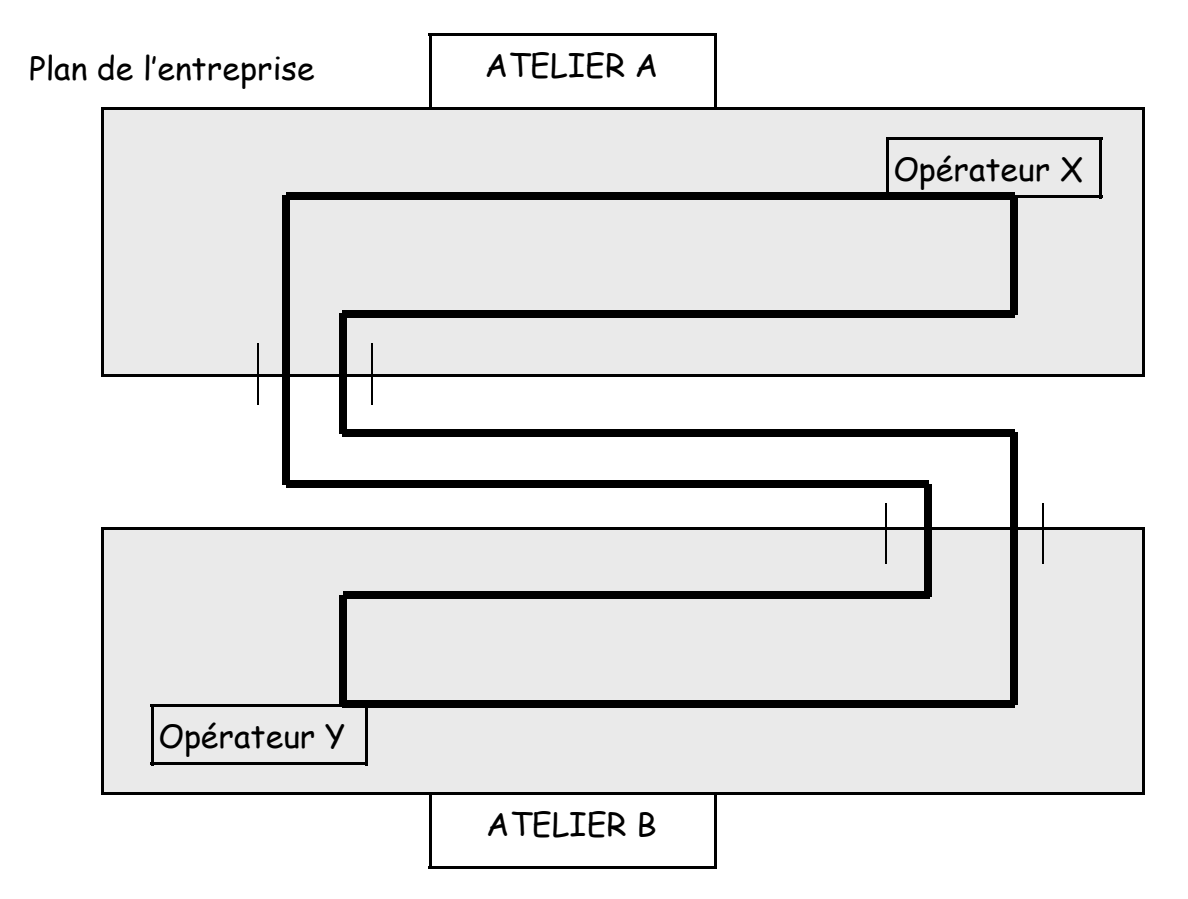

#### Scénario :

Le robot doit transporter une caisse de pièces que l'opérateur X situé dans l'atelier A lui dépose vers l'opérateur Y de l'atelier B.

Remarques :

- 1 Le robot ne s'arrête pas lors du chargement ou déchargement. Du fait de la faible vitesse, les opérateurs disposent d'un temps suffisant pour poser ou enlever la caisse de pièces.
- 2 Pour se guider le robot va suivre une ligne de peinture noire marquée au sol.
- 3 Pour des raisons de sécurité, au moindre obstacle, le robot s'arrête pour reprendre sa route dès que l'obstacle n'existe plus.

## Travail à faire :

Quel capteur doit-on utiliser pour la fonction suivi de ligne ? Quel capteur doit-on utiliser pour la fonction détection d'obstacle ?

Réaliser le programme, l'enregistrer ......